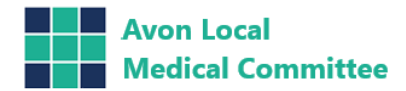

### USER GUIDE FOR VIRTUAL COLLEGE

- 1. Go To <u>https://healthcareea.vctms.co.uk</u>
- 2. Login using Username and Password sent to you.

|                                                              | Home                     | Virtual College           | Help & Support   | Login                             |               |
|--------------------------------------------------------------|--------------------------|---------------------------|------------------|-----------------------------------|---------------|
| E>nable the complete Lear                                    | ning Management System   | (LMS)                     |                  |                                   | 21 March 2019 |
| Welcome to the Health                                        | care e-academy LMS       |                           |                  | Login                             | Help 🕜        |
| Our LMS delivers and manages all aspects of your e-learning. |                          |                           |                  | Username                          |               |
| Simply login by entering<br>assigned to you.                 | your username and passv  | vord to begin the trainir | ng that has been | Password                          |               |
| Virtual College Homepa                                       | ge   Compatibility Check | Tutorial                  |                  |                                   |               |
|                                                              |                          |                           |                  | Login Reset Your Passw            | vord          |
|                                                              |                          |                           |                  | Forgotten Your Username click HER | E             |

## 3. Once you have logged in you will see:

| ctive Learning Export                             |            |          | 2      |
|---------------------------------------------------|------------|----------|--------|
| tle                                               | Type %     | Complete | Action |
| MT: Basic Life Support (non-Clinical) Annual RC   | E-learning | 0%       |        |
| MT: DSE & Workstation Health & Safety Annual RC   | E-learning | 0%       |        |
| MT: Health, Safety & Welfare Annual RC            | E-learning | 0%       | ٢      |
| MT: Infection Prevention & Control (non-clinical) | E-learning | 0%       | ۲      |
| MT: Moving & Handling (non-clinical) Annual RC    | E-learning | 0%       |        |

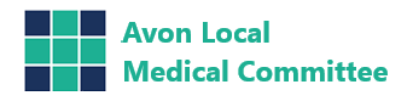

### 4. Click on the module you would like to do

### Course Description:

To keep your knowledge up to date, 11 months after completing this course, you will be allocated a refresher course.

| Course Status                                      | Course Breakdown                                                    |                   |               |            |                       |
|----------------------------------------------------|---------------------------------------------------------------------|-------------------|---------------|------------|-----------------------|
| Status:<br>Active<br>Last Location:<br>Not Started | Statutory & Mandatory Training: B<br>Support (Non-Clinical) V1.2    | asic Life         | 0%            |            | 2 Activities          |
| Total Time Spent:<br>0 hr 00 mins                  | Title                                                               | Status            | Last Accessed | Time Taken | Action                |
| Total Time Allowed:<br>N/A                         | Statutory Mandatory Training<br>Basic Life Support Non-<br>Clinical | Not Attempted     | N/A           | N/A        | <u>Start &gt;&gt;</u> |
| Deadline:<br>N/A                                   | Assessment                                                          | Has Prerequisites | N/A           | N/A        | View [+]              |
| Preferences                                        |                                                                     |                   |               |            |                       |

5. Click on the Start button (right hand side)

| You have chosen to launch the following training unit:-<br>Statutory Mandatory Training Basic Life Support Non-Clinical |  |
|----------------------------------------------------------------------------------------------------|--|
| Please click "Begin Training" to load this content                                                                      |  |
| Begin Training                                                                                                    |  |
|                                                                                                    |  |
|                                                                                                    |  |
|                                                                                                    |  |
|                                                                                                    |  |
|                                                                                                    |  |
|                                                                                                    |  |

6. Begin your training module

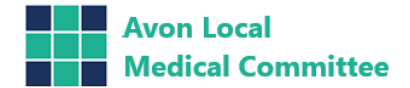

7. At the end of the module there is an assessment, you will need to complete over 75% to pass. If you need another attempt please phone the office on 0117 9702755.

| Overall Progress: 50%                                                                  |                                                                                                    |                     |                                   |                               |                            |
|----------------------------------------------------------------------------------------|----------------------------------------------------------------------------------------------------|---------------------|-----------------------------------|-------------------------------|----------------------------|
|                                                                                        |                                                                                                    | 5                   | <b>D</b> %                        |                               |                            |
| Course Status                                                                          | Course Breakdown                                                                                         |                     |                                   |                               |                            |
| Status:<br>Active<br>Last Location:<br>Statutory and Mandatory:<br>Maxing and Londling | Statutory and Mandatory: Moving and<br>Handling Objects and People                                       |                     | <b>50</b> %                       |                               | 2 Activities 🖄             |
| Objects and People                                                                     | Title                                                                                                    | Status              | Date                              | Time Taken                    | Action                     |
| Total Time Spent:<br>60 mins                                                           | Manual Handling Objects<br>and People                                                                    | Completed           | 05 November 2014                  | 00:43:21                      | show[+]                    |
| Total Time Allowed:<br>N/A                                                             | Assessment                                                                                               | Failed              | 10 December 2014                  | 00:08:32                      | show[+]                    |
| Deadline:<br>N/A                                                                       | Attempts Remaining: 0 Add Attempt<br>Comments / Grade: You have not yet<br>before taking the quiz again. | reached the require | d pass mark of 75%. Please return | n to the training material to | undertake further learning |

# 8. When you pass you will be able to download and print your certificate.

#### Course Description:

o keep your knowledge up to date, 11 months after completing this course you will be allocated a refresher course.

| Course Status                                                                                                    | Course Breakdown                                                                      |                                     |                  |            |                            |  |  |
|----------------------------------------------------------------------------------------------------|---------------------------------------------------------------------------------------|-------------------------------------|------------------|------------|----------------------------|--|--|
| Status:<br>Active                                                                                                    | Please click 🐨 to print your certificate                                              |                                     |                  |            |                            |  |  |
| Last Location:<br><u>Statutory &amp; Mandatory</u><br><u>Training: Equality,</u><br><u>Diversity and Human</u><br><u>Rights V1.2</u> | <u>Statutory &amp; Mandatory Training: Equalit</u><br>Diversity and Human Rights V1.2 | γ.                                  | 100%             |            | 2 Activities               |  |  |
| Total Time Spent:<br>1 hr 58 mins                                                                                                    | Title                                                                                 | Status                              | Last Accessed    | Time Taken | Action                     |  |  |
| Total Time Allowed:<br>N/A                                                                                                    | Statutory and Mandatory<br>Training Equality Diversity and<br>Human Rights            | Completed                           | 26 February 2019 | 01:35:59   | <u>Review &gt;&gt; [+]</u> |  |  |
| N/A                                                                                                    | Assessment                                                                            | Passed                              | 05 March 2019    | 00:05:54   | <u>Review &gt;&gt; [+]</u> |  |  |
| Preferences                                                                                                    | Comments / Grade: Well done - you have passed.                                        |                                     |                  |            |                            |  |  |
| Audio<br>On ● Off ○                                                                                                    | Evaluation Breakdown                                                                  |                                     |                  |            |                            |  |  |
| Text<br>On ● Off ○                                                                                                    | Evaluation                                                                            | to export your responses for this e | valuation.       |            |                            |  |  |